Changer son mot de passe sur OpenLearn Create

| Password                        |                     |  |  |
|---------------------------------|---------------------|--|--|
| Password                        |                     |  |  |
| <u>You can reset</u><br>Sign in | your password here. |  |  |

## Nouvelle fenêtre s'ouvre

| Reset pass                                                                                                    | word                                          |                     |  |
|----------------------------------------------------------------------------------------------------|-----------------------------------------------|---------------------|--|
| Email address                                                                                                    |                                               |                     |  |
| Email                                                                                                    |                                               | Saisir adresse-mail |  |
| Please enter the email address you used to sign up.<br>If you are an OU student, please enter the email address the OU uses to communicate with you. You can also use your reset password email address if you have added one<br>to StudentHome. You cannot use your OU email address (ending @ou.ac.uk). |                                               |                     |  |
| Submit                                                                                                    | Valider                                       |                     |  |
| If you need help with res                                                                                                    | etting your password.see our <u>help page</u> | <br>L               |  |

## Note qu'un lien a été envoyé à votre boîte-mail

| Reset password                                |                                                                                                    |  |  |  |
|-----------------------------------------------|----------------------------------------------------------------------------------------------------|--|--|--|
| We have sent an em<br>If you can't find the e | ail to the address you just provided. Please follow the link in the email to create a new password.<br>mail in your inbox, it may have gone into your Junk folder.                                                                                                    |  |  |  |
|                                               | Contact the OU       Jobs       Accessibility       Cymraeg       Conditions of use       Privacy policy       Cookie policy       Manage cookie preferences         Modern Slavery Act (pdf 149kb)       Copyright         ©2022. All rights reserved. The Open University is incorporated by Royal Charter (RC 000391), an exempt charity in England & Wales and a charity registered in Scotland (SC 038302). The Open University is authorised and regulated by the Financial Conduct Authority in relation to its secondary activity of credit broking. |  |  |  |

Allez à votre boîte-mail, ouvrez le mail et cliquez sur « Reset my password ». Ceci ouvre une nouvelle fenêtre dans votre navigateur.

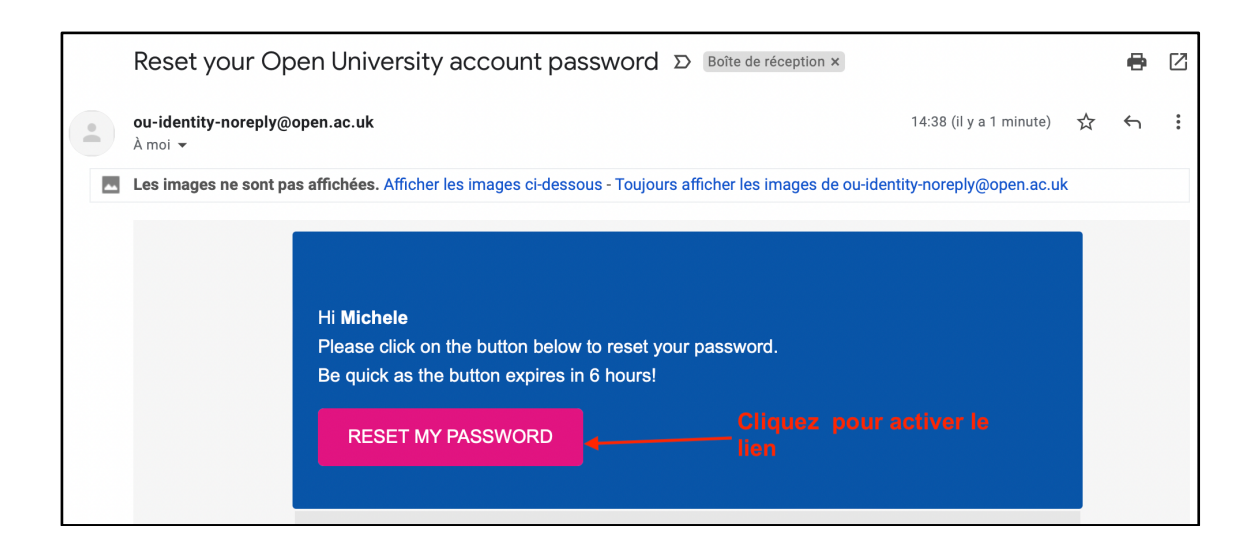

Une nouvelle fenêtre s'ouvre pour vous permettre de changer votre mot de passe. Suivez les instructions ci-dessous:

| eate new password                                                                                 |                                      |
|---------------------------------------------------------------------------------------------------|--------------------------------------|
| Your password must contain at least 8 characters and 3 of the following:<br>• An uppercase letter | et 3 des caractères suivants:        |
| A lowercase letter                                                                                | une lettre majuscule                 |
| A number                                                                                          | une lettre minuscule                 |
| <ul> <li>One of these special characters : ! \$ % ^ &amp; * [ ] @ # ? +</li> </ul>                | un chiffre                           |
| New password                                                                                      | • un. caractère spécial :            |
| +                                                                                                 | Saisissez votre nouveau mot de passe |
| Confirm new password                                                                              |                                      |
| •                                                                                                 | Confirmez votre nouveau mot de passe |
|                                                                                                   |                                      |
|                                                                                                   | ———— Validez                         |
|                                                                                                   |                                      |

Et voilà votre mot de passe a été change : Cliquez sur « Return to sign in » pour vous connecter.

| Your pase      | sword has been reset                                                                                                    |
|----------------|----------------------------------------------------------------------------------------------------|
| Return to sign | in Cliquez ici pour pouvoir vous connecter                                                                                                    |
|                | The Open University         Contact the OU       Jobs       Accessibility       Cymraeg       Conditions of use       Privacy policy       Cookie policy       Manage cookie preferences         Modern Slavery Act (pdf 149kb)       Copyright         ©2022. All rights reserved. The Open University is incorporated by Royal Charter (RC 000391), an exempt charity in England & Wales and a charity registered in Scotland (SC 038302). The Open University is authorised and regulated by the Financial Conduct Authority in relation to its secondary activity of credit broking. |